# Procédure de personnalisation Du thême standard fourni par Community Forge

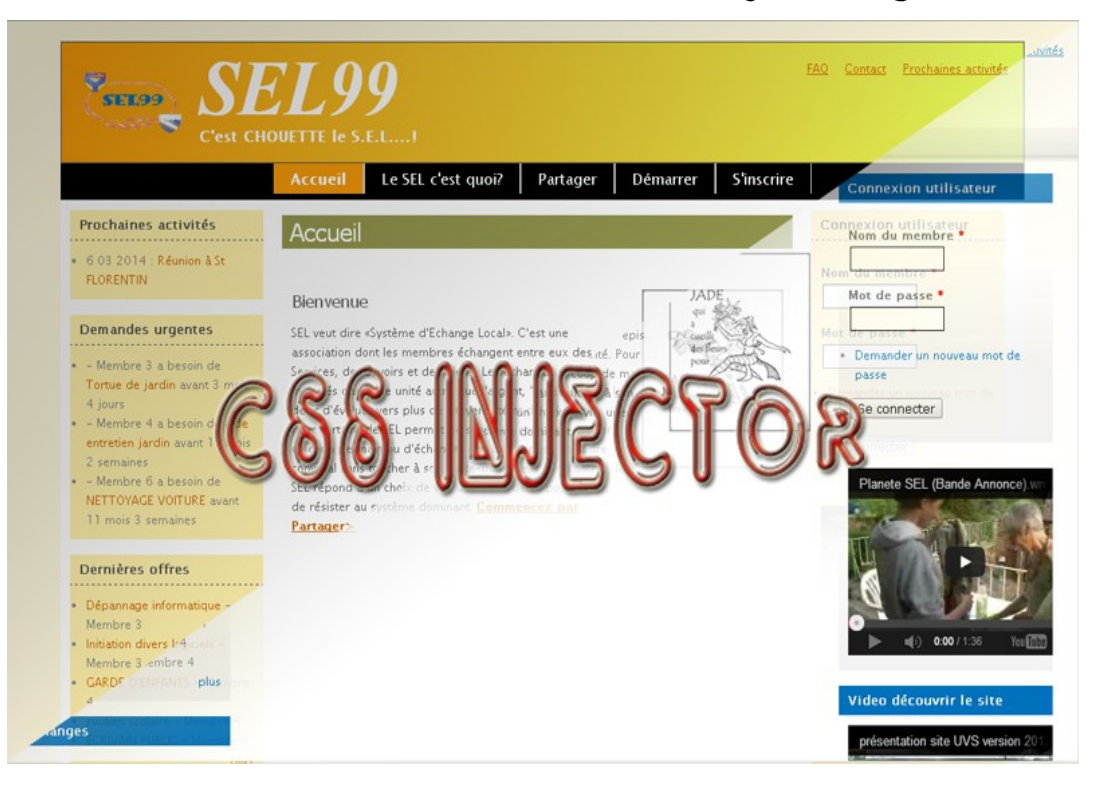

### sommaire

|     | Pages                                                            | :   |
|-----|------------------------------------------------------------------|-----|
| 1.  | Préambule                                                        | 2   |
| 2.  | Activation du module CSS Injector                                | 3   |
| 3.  | Écriture d'une première règle                                    | . 4 |
| 4.  | Outils de localisation des zones à modifier                      | 8   |
| 5.  | Liste des propriétés facilement utilisables                      | 12  |
| 6.  | Différents exemples de règles à créer                            | 13  |
| 7.  | Exercices (sujet puis corrigé)                                   | 21  |
| 8.  | Ajout de thème prêt à recopier                                   | 25  |
| 9.  | Tester très rapidement depuis le navigateur le code CSS en local | 26  |
| 10. | Pour aller plus loin en CSS                                      | 27  |
| 11. | Autres Balises                                                   | 28  |

### administrateur local :

Désigne la personne qui s'est vu attribuer ce rôle dans sa communauté: Rôle qui consiste à gérer la structure du site, être en relation avec Community Forge, devenir par conséquent l'interlocuteur privilégié des membres de la communauté pour tout ce qui concerne les problèmes liés à la partie technique du site.

<u>CF :</u> Abréviation qui désigne l'entité Community Forge

#### thème : Habillage d'un site

(voir template en page 13).

# <u>1-Préambule</u>

Cette procédure s'adresse à l'**administrateur local\*** d'un site Community Forge

Le « look » ou habillage du site standard fourni par **CF**\* correspond à un style neutre dénommé « Thème Hamlets » (fond blanc, tête de chapitre en bleu), susceptible d'être utilisé en l'état.

Il est toutefois possible de le personnaliser, par exemple, en changeant la couleur et la taille du texte d'une zone (titre, slogan....), en coloriant les blocs.....

Deux outils sont nécessaires pour cela :

■ L'outil de développement web de votre navigateur (ex : Mozilla firefox → outils développeur web → outils de développement) : Cet outil permet de déterminer l'appellation codée donnée à la zone

Cet outil permet de déterminer l'appellation codée donnée à la zone concernée dont on veut personnaliser le style

■ Le module CSS Injector (mis à disposition par CF dans le menu «set up» de l'administrateur local) :

Àvec ce module, il est possible de compléter le code du **thème\*** standard et par conséquent la mise en forme des zones sélectionnées.

Pour que la lecture soit facilitée et accessible à un membre non informaticien doté néanmoins du rôle « administrateur local »,il a paru utile de rappeler en marge dans certaines pages, la signification de certains termes utilisés (en gras dans le texte suivi d'un astérisque).

## 2 - Activation du module CSS Injector\*

→ En utilisateur « local admin », allez dans le menu setup:

| Menu setup                       |
|----------------------------------|
| Modules                          |
| Informations                     |
| Logo                             |
| Paramètres de compte             |
| Offres et demandes               |
| Modifier l'unité d'échange 'EPI' |
| Taxonomie                        |
| Menu principal                   |
| Menu des liens secondaires       |
| Menu visiteurs                   |
| Formulaire de contact            |
| Paramètres Cforge                |
| Lancement                        |
| Restaurer                        |

- → Cliquez sur le lien <u>Modules</u>.
- → Dans la liste des modules cocher cette case à cocher :

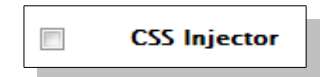

→ puis valider avec le bouton

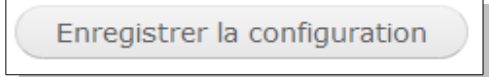

➔ De retour sur la liste des modules à droite du module CSS Injector\* cliquer sur le lien

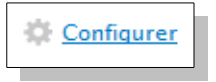

| CCS injector :              |
|-----------------------------|
| Module du CMS* Drupal*      |
| pour injecter du code CSS*. |

### CMS :

Content Management Systeme = Gestionnaire de contenu.

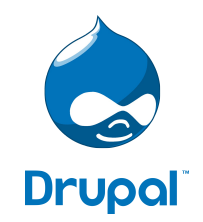

Drupal : Nom du CMS réalisé par Dries Buytaert.

#### CSS:

Les feuilles de style en cascade de l'anglais Cascading Style Sheets, forment un langage informatique qui décrit la présentation des pages du site.

### développeur web :

Outils proposé dans le navigateur Mozilla Firefox pour le développement et l'aide à la création de site.

### <u>balise:</u>

Marque qui permet d'identifier un élément d'un fichier, sa fonction, son emplacement.

### Hexadécimal:

Système de numération en base 16 qui utilise 16 symboles (les chiffres arabes pour les dix premiers chiffres et les lettres A à F pour les 6 suivants)

### couleur:

S'exprime pour le codage, de 3 manières au choix exemple avec la couleur jaune:

en terme couleurs web : color: yellow;
en hexadécimal\*: color : #FFFF00;
en RGB\*: color : rgb(255,255,0);
http://www.code.couleur.com/

### sélecteur:

mot-clef qui permet de désigner une catégorie d'éléments de la page ou une relation entre deux éléments

Le sélecteur étoile (\*) ou sélecteur universel sélectionne toutes les balises du document web

Un **sélecteur de type** est le nom d'une balise dans la page web.

Un **sélecteur d'attribut** fait référence à un attribut d'un élément. Les plus couramment utilisés sont **class** et **id** 

Le **sélecteur de classe** s'applique typiquement à des éléments redondants dans la page. Il est spécifié en CSS par un point (.)

Le **sélecteur d'identifiant** (ID) ne peut être appliqué qu'à un seul élément par exemple un seul paragraphe. Il est spécifié en CSS par un dièse( # ).

# 3- Écriture d'une première règle.

Après avoir cliqué sur le lien <u>Configurer</u> vous arrivez sur la liste des règles présentes dans le module CSS Injector, (par défaut vide).

Nous allons créer notre première règle en cliquant sur le lien en bleu (Create a new rule) :

EMPLACEMENT

No CSS injection rules have been set up yet. Create a new rule.

# <u>3-1 Pour cette première règle, j'ai choisi de modifier la couleur du titre du site :</u>

Je repère à l'aide du développeur web\* le sélecteur de l'entête de page dans laquelle se trouve le titre du site:

- ➔ header suivi de la balise standard désignant un titre h1
- Je définis la couleur\* choisie : azur que j'exprime en format hexadécimal:
   #007FFF
- > Je donne un nom significatif à la règle :

| _ | <br>_ |   |   |  |
|---|-------|---|---|--|
|   | T     | r | 0 |  |
|   | L     |   |   |  |
|   |       |   |   |  |

TITRE

Couleur du titre du site

### Explication du code :

Les propriétés sont regroupées en blocs d'instructions, délimitées par des accolades {}. Chaque bloc est précédé d'un **sélecteur\*** désignant les zones auxquelles les propriétés concernées doivent être appliquées :

```
#header h1 a {
   color: #007FFF ;
}
```

Pour l'écriture de notre premier bloc de règle, nous allons essayer d'être le plus précis possible, nous allons agir sur le sélecteur header écrit ici ainsi **#header** ensuite sur la balise standard de titre **h1** et enfin sur un lien cliquable écrit simplement par la lettre **a** 

Ce qui donne le sélecteur complet suivant :

#header h1 a

Entre nos accolades {} nous allons agir sur la propriété couleur de texte (color) : une valeur de la couleur : color : valeur couleur ;

*Bien écrire* le type de propriétés ici color puis les deux points : La valeur couleur et l'indicateur de fin de propriétés par le point virgule ;

# <u>3-2 Il est possible de compléter la première instruction (sélecteur) utilisée pour modifier le titre du site par une seconde ci-dessous:</u>

#header h1 a: hover {color :#F0C300; /\*couleur ambre jaune\*/ }

Pour ce deuxième sélecteur j'ai ajouté **:hover**, ce qui permet de recouvrir par une seconde couleur **(ambre jaune)** la première demandée **(azur)** quand la souris survole la zone définie; Ainsi, quand la souris se déplace sur le titre du site ( répertorié <u>h1</u> dans le header), le texte passe de la couleur <mark>azur</mark> à Ambre jaune.

Il reste désormais pour rendre la règle opérationnelle, à renseigner 4 points pour le module CSS injector :

➔ 1er point: le choix de la ou des page(s) du site sur laquelle vont s'appliquer les nouvelles règles que nous venons d'écrire en code CSS.

Le choix se fait par des radios boutons (Un seul choix possible) :

Add the CSS on specific pages

Add on every page except the listed pages.

Add on only the listed pages.

Le premier bouton radio (Add on every page except the listed pages) pour ajouter notre règle à toutes les pages sauf celles de la liste définie ci-dessous dans le champ « Pages ».

Le deuxième bouton radio (Add on only the listed pages) pour mettre les règles sur toutes les pages listées ci-dessous dans le champ « Pages ».

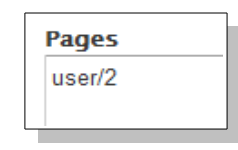

Par défaut, la liste de pages est vierge et le bouton radio coché sur le premier choix
 → les nouvelles règles s'appliquent donc sur toutes les pages du site.
 Pour mes tests, j'ai choisi de n'effectuer les changements que sur la page de mon profil
 « local administrateur » (membre 2) pour ne pas déranger les autres utilisateurs.
 → le titre ne change de couleur que sur consultation de ma page profil:

http://monsite.fr/user/2 ou http://monsite.communityforge.net/user/2

La balise universelle <a> est utilisée pour les liens hypertextes

après le point virgule vous pouvez ajouter du commentaire le mettre entre /\* et \*/

Pour plus d'informations sur :hover, :focus, :link, :visited et :active visiter le lien suivant : http://www.alsacreations.com/ast uce/lire/43-comment-dfinirlapparence-de-ses-liens.html

→ second point: le format de communication (Média ) retenu pour l(application des règles navigateur : prédéfinies (écran seulement ou édition papier ou le tout). Programme utilisé pour « naviguer sur internet », exemple internet exploreur, Média Firefox, Chrome, etc. Tout Ŧ Tout Screen Imprimer Nous laissons comme c'est sur l'option 'Tout'/'All' par défaut. Screen = Pour n'affecter que l'affichage du site à l'écran ; Imprimer / Print = Pour affecter seulement les pages à imprimer. 3ème point: → le mode d'insertion de la nouvelle codification (Preprocess CSS) Preprocess CSS Pour une petite séquence de codes comme c'est le cas dans notre exemple, ou si les changements ne sont pas directement visibles je le désélectionne (décocher la case). Preprocess sert pour une meilleure optimisation de l'insertion du CSS. → 4ème point: À enregistrer notre première règle. Enregistrer Voilà notre première règle intégrée via le module CSS Injector dans le code html EMPLACEMENT ACTIONS TITRE Edit rule Delete rule

 

 Couleur du titre du site
 public://css\_injector/css\_injector\_1.css

 Touche F5 depuis votre navigateur pour recharger le site (Il faudra peut-être aussi vider le
 Il ne reste plus qu'à tester ces modifications depuis votre navigateur\*

cache de celui-ci)

### 3-3 Amélioration de notre titre du site :

x Cliquez sur le bouton :

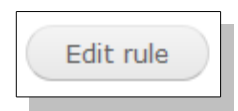

*x* Ajoutons dans notre premier bloc une taille de police et une autre police de caractère

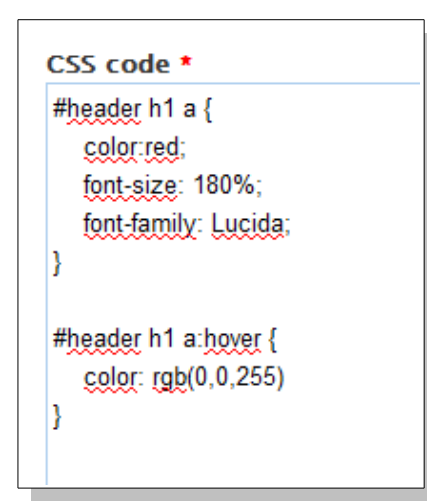

Ajout du type de propriétés **font-size\*** avec une valeur de 180 % et un deuxième **font-family\*** avec comme valeur la police Lucida.

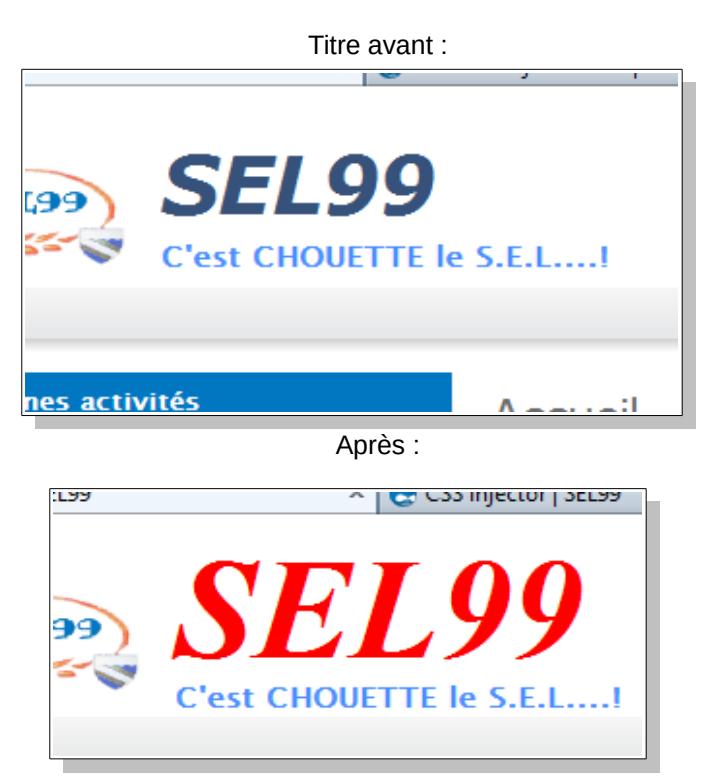

Pour supprimer provisoirement tout ou une partie d'un code vous pouvez utiliser les /\* commentaires \*/

#### font-size:

Propriété qui permet de modifier la taille des caractères d'un texte.

### font-family:

Propriété qui permet de modifier la police des caractères d'un texte.

### ESR :

Mozilla Firefox ESR (Extended Support Release) est une version entreprise du navigateur Mozilla Firefox téléchargeable en version 24.2.0 lors de l'écriture de ce tutoriel

http://telecharger.itespresso.fr/312 99/mozilla-firefox-esr/

#### <u>Colorzilla :</u>

Outil très utile comprenant 5 fonctions intéressantes : La palette de couleurs, la pipette, l'explorateur, le générateur de dégradés(1) et l'analyseur de couleur des sites.

### (1)

Les dégradés générés par Colorzilla ne sont pas visibles par tous les navigateurs web !

Si la barre de menu n'est pas visible appuyer sur la touche **Alt** 

### 4- Outils de localisation des zones à modifier:

Il existe de nombreux outils pour analyser les pages générées, dans mon cas j'utilise le navigateur Mozilla firefox (version **ESR\*** 17.0.10) avec l'outil intégré : Développeur web (touche Maj + F2 pour faire apparaître la barre de développement).

Vous trouverez également d'autres outils téléchargeables (Ex: Firebug, Web Developer, ...) à l'adresse : https://addons.mozilla.org/fr/firefox/collections/mozilla/webdeveloper/ Sur cette page vous trouverez l'extension **rainbow color tools** ou **Colorzilla** pour vous aider avec les codes couleurs et pour la réalisation de dégradé avec ce dernier.

Exemple de dégradé avec la récupération du code de l'outil Colorzilla\*

| Accueil Partager Demarrer Sinscrife                                                                                                    | 2                      |   |
|----------------------------------------------------------------------------------------------------|------------------------|---|
| Accueil                                                                                                    |                        |   |
| Bienvenue<br>SEL veut dire «Système d'Echange Local». C'est une association dont les membres échangent entri-<br>eux des Services, des Savoirs et des biens. Les échanges sont mesurés dans une unité autre que                                                                                                    | MARCO                  |   |
| l'argent, les XXXX, dans le désir d'évoluer vers plus de citoyenneté et de solidarité.<br>Pour certains, le SEL permet de suivre un cours, de donner un coup de main ou de "vendre" des<br>objets dans un cadre convivial sans toucher à son porte-monnaie. Pour d'autres, le SEL répond à<br>un choix de vie, une envie de se positionner, de résister au système dominant. | initiera<br>à internet | • |
| Commencez par Partager>                                                                                                    |                        |   |

Lancement de l'outil Développeur Web (Maj + F2) depuis Firefox :

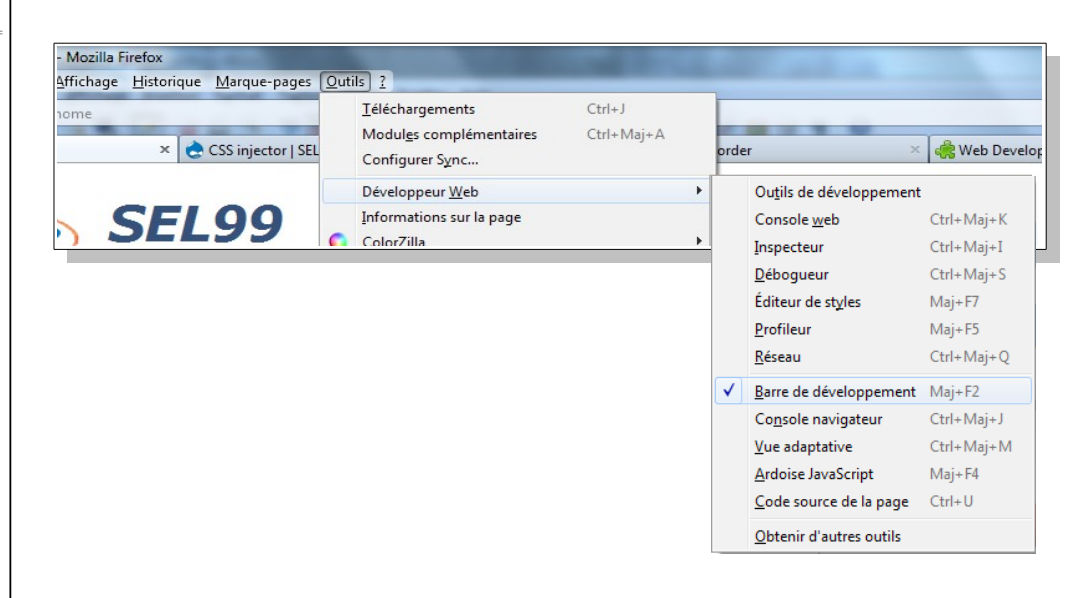

Une nouvelle barre s'affiche en bas de l'écran de votre navigateur firefox

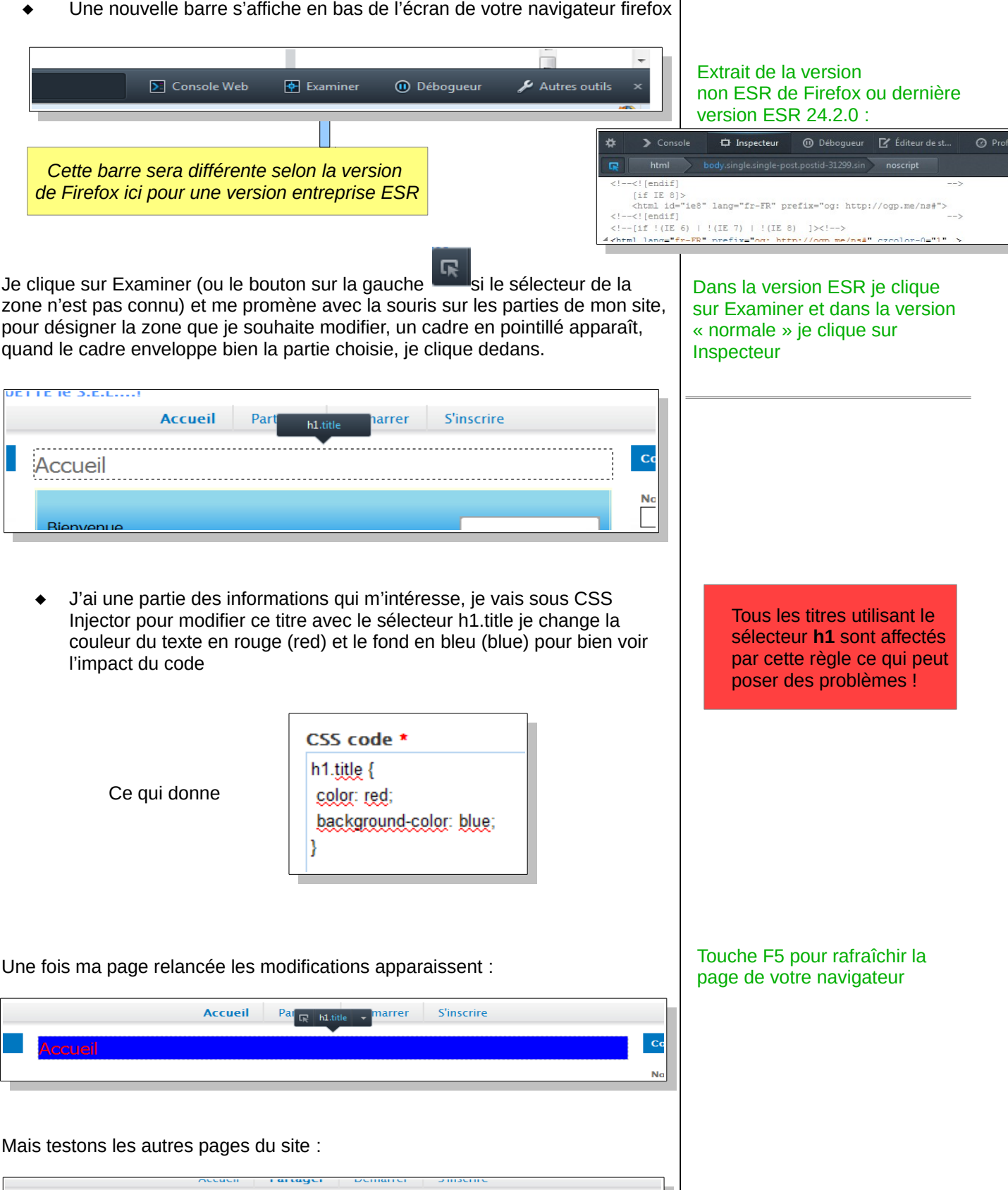

С Ν Essayons maintenant de modifier la couleur du titre d'un seul bloc avec l'outil 'Développeur Web', nous verrons plus loin comment modifier tous les blocs d'un coup (page 15).

J'ai choisi de modifier l'apparence du bloc de 'Connexion Utilisateur'.

| 🕞 div.title 🗸                                            |
|----------------------------------------------------------|
| Connexion utilisateur                                    |
| Nom du membre *                                          |
| Mot de passe *                                           |
| <ul> <li>Demander un nouveau mot de<br/>passe</li> </ul> |
| Se connecter                                             |

Je n'ai qu'une partie de l'information désirée :

div.title

Si nous ajoutons un texte rouge sur un fond bleu comme dans le précédent exemple, cela affectera qu'une partie des titres (explication dans la marge), hors je veux seulement modifier celui de notre bloc de connexion.

Nous allons remonter dans la hiérarchie de notre code généré, nous sommes actuellement sur div.title

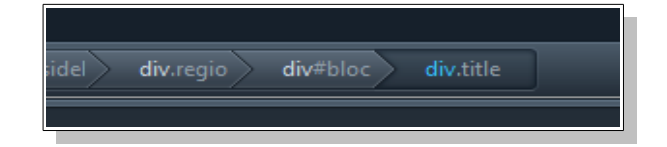

Cliquons sur la sélection précédente div#bloc

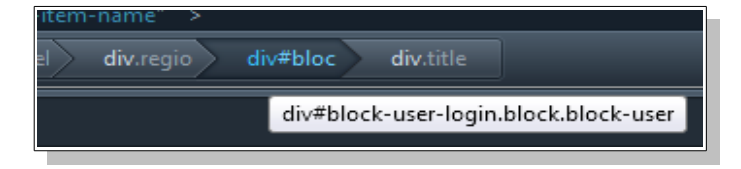

#### Si nous écrivons avec cette information le code suivant : div.title { background : blue, color:red;} cela n'affectera que le bloc : Statistiques du système d'échanges en bas de page en connecté

lisateurs actifs ont réalisé 32 des échan (suivant le système de Thomas Greco) 4

### Si nous ne mettons cette fois que le code suivant : .title { background : blue, color:red;} Cela va modifier en plus du bloc

des statistiques, les titres des pages du site

Une nouvelle information est visible sur notre page

| div#block-user-login.block.block-user 🗸                  |
|----------------------------------------------------------|
| Connexion utilisateur                                    |
| Nom du membre *                                          |
| Mot de passe *                                           |
| <ul> <li>Demander un nouveau mot de<br/>passe</li> </ul> |
| Se connecter                                             |

Nous avons comme information deux sélecteurs contenu dans une **div\***: En vert le sélecteur identifiant #block-user-login En bleu le sélecteur de classe .block block-user

Code généré dans le navigateur: <div id="block-user-login" class="block block-user">

</div>

Voir page 4 pour les sélecteurs

### <u>div :</u>

La balise <div> est un conteneur de type bloc (à appréhender comme un cadre).

Nous fusionnons le nouveau sélecteur ainsi obtenu avec le précédent (.title) pour n'agir que sur le titre, ce qui donne, une fois ré-écrit dans l'ordre :

| CSS code *                                                                                     |
|------------------------------------------------------------------------------------------------|
| div#block-user-login.block.block-user .title{<br>color : red;<br>background-color : blue;<br>} |

# 5- Liste des propriétés facilement utilisables

| Propriétés       | Rôle                                                                          | Exemple/valeur                                                                  |
|------------------|-------------------------------------------------------------------------------|---------------------------------------------------------------------------------|
| color            | Couleur du texte                                                              | color : green ;                                                                 |
| background       | Propriétés de l'arrière-plan<br>complet (image, position, couleur,<br>)       | <pre>background: white<br/>url(image_fond.png) repeat-x<br/>right bottom;</pre> |
| background-color | Couleur de l'arrière-plan                                                     | background-color : blue ;                                                       |
| margin           | Marges extérieures *                                                          | margin-top : 10px ;                                                             |
| padding          | Marges intérieures *                                                          | padding : 10px 20px ;                                                           |
| width            | Largeur de l'élément                                                          | width : 90 % ;                                                                  |
| font-size        | Taille du texte                                                               | font-size: large ; (1.3em, 16px, 120%)                                          |
| font-family      | Police de caractères                                                          | font-family:trebuchet ;                                                         |
| font-weight      | Mise en gras ou extra-gras                                                    | font-weight: bolder ; (bold, normal)                                            |
| border           | Caractéristiques des bordures *                                               | border: 10px groove darkred ;                                                   |
| display          | Façon d'afficher un élément exemple pour le faire disparaître->               | display: none ;                                                                 |
| height           | Hauteur de l'élément                                                          | height: 260px ;                                                                 |
| font-style       | Inclinaison du texte                                                          | italic, oblique, normal, initial                                                |
| @font-face       | Police personnalisée                                                          | Nom et source de la police                                                      |
| textdecoration   | Soulignement, ligne au-dessus,<br>barré, clignotant ou rien.                  | underline, overline, line-through,<br>blink, none                               |
| fontvariant      | Petites capitales ou normal                                                   | small-caps, normal                                                              |
| texttransform    | Capitales                                                                     | capitalize, lowercase, uppercase                                                |
| text-align       | Alignement horizontal                                                         | left, center, right, justify                                                    |
| verticalalign    | Alignement vertical (cellules de tableau ou éléments inline-block uniquement) | baseline, middle, sub, super, top,<br>bottom                                    |
| lineheight       | Hauteur de ligne                                                              | 18px, 120%, normal                                                              |
| textindent       | Alinéa                                                                        | 25рх                                                                            |
| whitespace       | Césure                                                                        | pre, nowrap, normal                                                             |
| word-wrap        | Césure forcée                                                                 | break-word, normal                                                              |
| textshadow       | Ombre de texte                                                                | 5px 5px 2px blue<br>(horizontale, verticale, fondu,<br>couleur)                 |

**font** - Super propriété de police. Combine : font-weight, font-style, font-size, font-variant, font-family. \* Vous pouvez choisir d'ajouter : -top pour seulement le haut -left pour seulement la gauche -right pour seulement la droite -bottom pour seulement le bas

Exemple pour un trait rouge à gauche (épaisseur de 1 pixel) et en bas (épaisseur 3 pixels):

border-right : 1px solid red ;
border-bottom : 3px solid red ;

# 6- Différents exemples de règles à créer

# Voyons la codification pour modifier seulement une petite zone sur certaines parties du **template**\*.

### <u>Le slogan :</u>

Mettre le texte du slogan en jaune

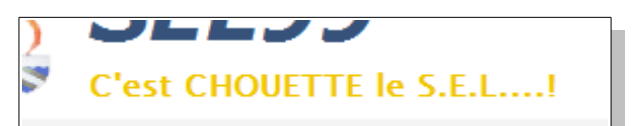

Le code à copier :

| т | itre *           |
|---|------------------|
| S | Slogan           |
|   |                  |
| C | SS code *        |
| # | header .slogan { |
|   | color: #F0C300 ; |
| } |                  |
|   |                  |

### Bouton de menu :

Pour obtenir cela

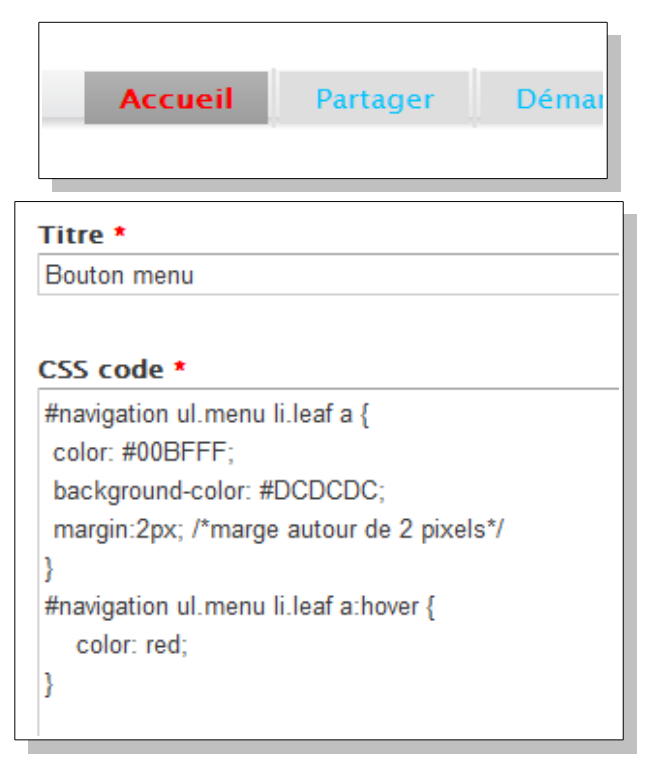

### template :

(Un gabarit, souvent nommé à tort avec les anglicismes template ou layout, est un patron de mise en page où l'on place images et textes. Aussi, il est souvent utilisé de manière répétitive pour créer des documents présentant une même structure. On parle aussi de patron comme en couture ou bien, parfois, de grille.) Dans la conception de sites web, un template agit comme un modèle (une structure) dans lequel seuls certains éléments sont modifiables (le contenu et le style). Cela facilite la conception et la mise à jour des sites, aussi bien sur le contenu que sur la présentation

# Les menus utilisent les balises de liste

### Balises de liste

| <u><ul></ul></u> | Liste à puces, non<br>numérotée |
|------------------|---------------------------------|
| <0 >             | Liste numérotée                 |
| <li></li>        | Élément de la liste à<br>puces  |
| <dl></dl>        | Liste de définitions            |
| <dt></dt>        | Terme à définir                 |
| <dd></dd>        | Définition du terme             |
|                  |                                 |

Code commenté entre les /\* et \*/

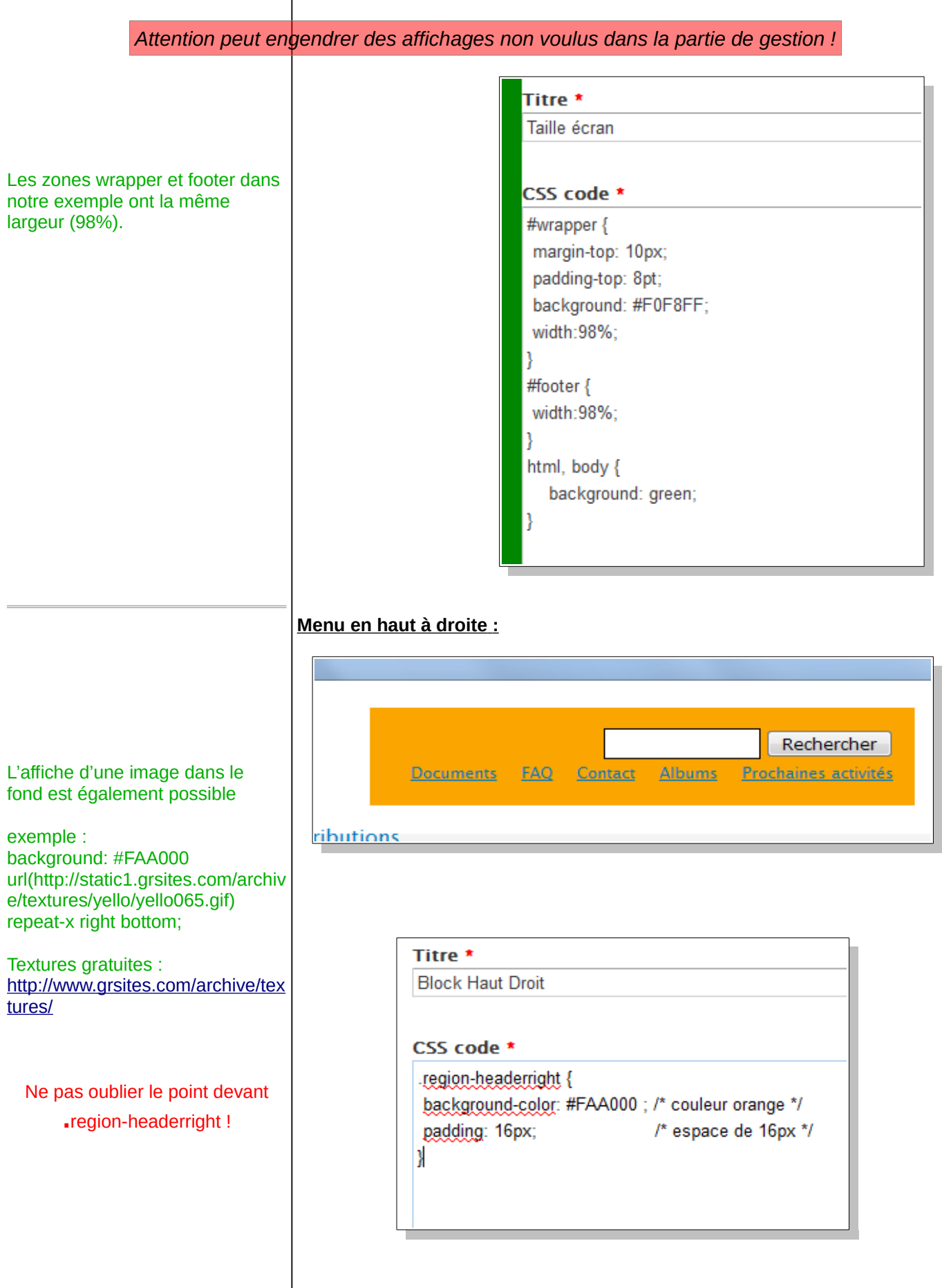

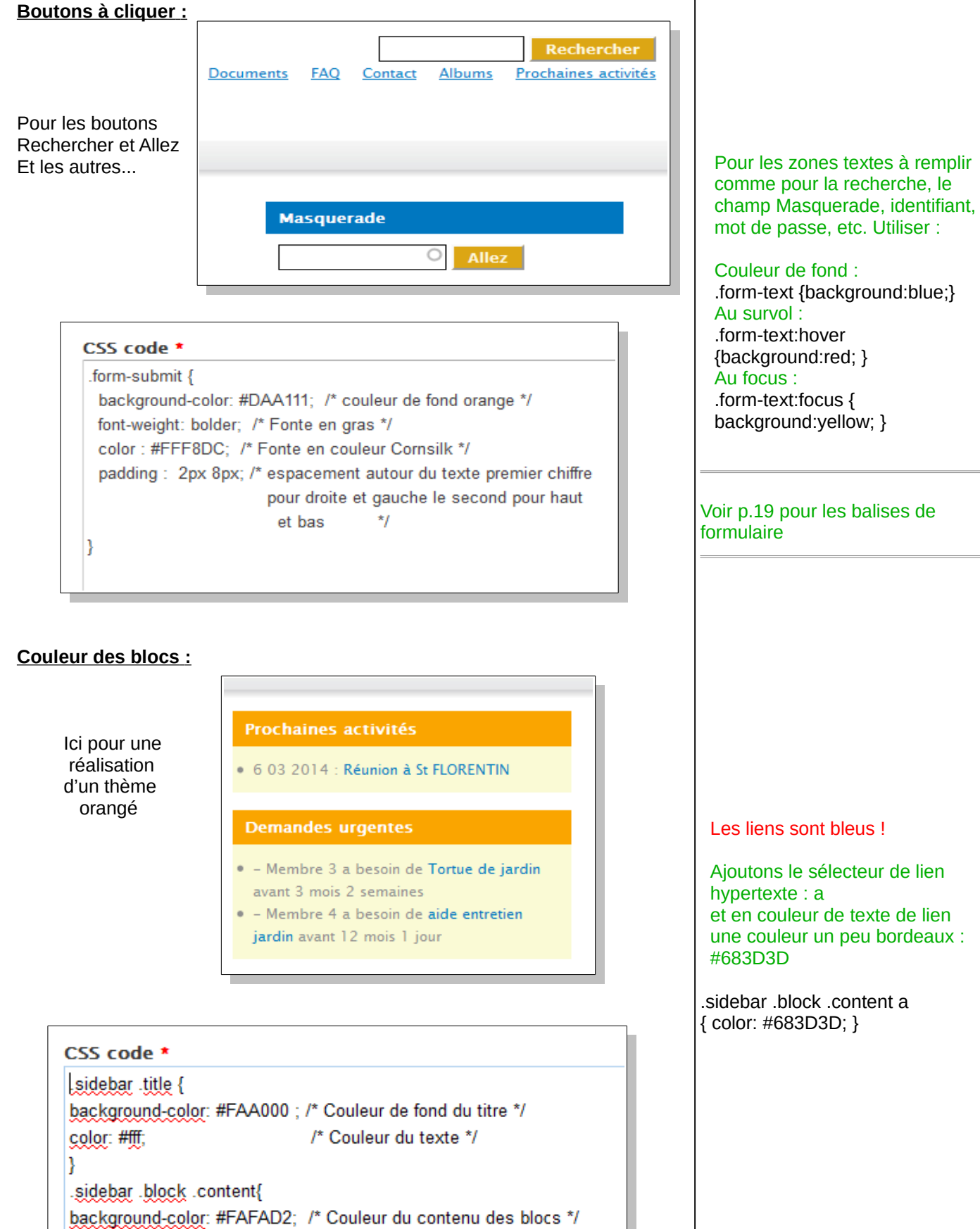

/\* Couleur du texte \*/

color: #333;

}

15 / 28

### Node\* :

### Node :

Tout le contenu d'un site Drupal ; une page, un sondage, un article, une contribution d'un forum ou un billet de blog est un node.

Voir le lien: <u>http://www.kolossaldrupal.org/d</u> <u>ocs/les-nodes</u>

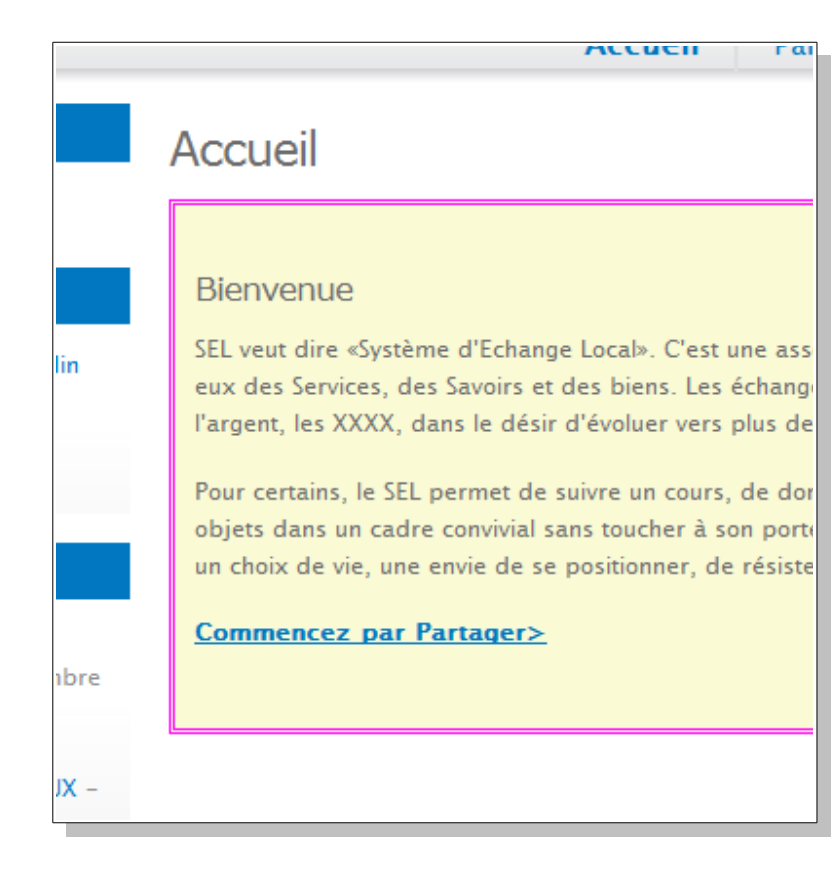

### CSS code \*

.node {

}

background-color: #FAFAD2; /\*Couleur de fond des nodes \*/ border: 3px double #FF00FF; /\* trait de contour \*/

Les nodes (nœuds) ne s'appliquent pas sur toutes les pages (Par exemple sur les tableaux).

### Supprimer une colonne d'un tableau

ſ

|                                                           | os de<br>10ne | Solde        | Revenu<br>brut | Localité     |  |
|-----------------------------------------------------------|---------------|--------------|----------------|--------------|--|
| Dans cet exemple<br>la colonne en rouge<br>sur 'localité' | 48            | 0 Epis       | 0 Epis         | AUXON (aube) |  |
|                                                           | 10            | -610<br>Epis | 91 Epis        | AUXON (aube) |  |
|                                                           | 41            | 90 Epis      | 90 Epis        | AVROLLES     |  |
|                                                           | 34            | 290 Epis     | 290 Epis       | LES BORDES   |  |

### Balises de tableau

|                        | Tableau                            |
|------------------------|------------------------------------|
| <caption></caption>    | Titre du tableau                   |
|                        | Ligne de tableau                   |
| >                      | Cellule d'en-tête                  |
|                        | Cellule                            |
| <thead></thead>        | Section de l'en-tête<br>du tableau |
|                        | Section du corps du tableau        |
| <u><tfoot></tfoot></u> | Section du pied du tableau         |

### Le code :

CSS code \* th.views-field-profile-address-locality { display: none; } td.views-field-profile-address-locality{ display: none; }

Utilisation des balises de tableau (voir tableau en marge) th pour l'entête et td pour les cellules.

# Nous pouvions également écrire la règle suivante :

th.views-field-profile-adresslocality, td.views-field-profileadress-locality { display : none ; }

### Formulaire de contact

|                                                                                                    | Avant :                                                                                                    |
|----------------------------------------------------------------------------------------------------|----------------------------------------------------------------------------------------------------|
| Contact<br>Votre nom *<br>Moi<br>Votre adresse de courriel *<br>monemail@monsel.fr<br>Sujet *<br>Catégorie *<br>Site internet (contenu) •<br>Message *<br>M'envoyer une copie.<br>Envoyer le message<br>Après : | Avant :                                                                                                    |
|                                                                                                    | <pre>Set internet (contern) * Message * Message * Message *  CSS code *  #contact-site-form {     background: #28B8F0;     padding: 6px 20px;     border: 1px solid #352D93;     }     h1.title {         color: #EE2622;     }     label {         color: #EE2622;     }     label {         color: #ED018B;     }     input#edit-name, input#edit-mail, input#edit-subject, select#edit-cid{         background: #FBB519;     }     input#edit-submit{         background: #FBB519;     }     input#edit-submit{         background: #FBB519;     }     input#edit-submit{         background: #FBB519;     }     input#edit-submit{         background: #FBB519;     }     input#edit-submit{         background: #FBB519;     }     input#edit-submit{         background: #FBB519;     }     input#edit-submit{         background: #FBB519;     }     input#edit-submit{         background: #FBB519;     }     input#edit-submit{         background: #FBB519;     }     input#edit-submit{         background: #FBB519;     } }</pre> |

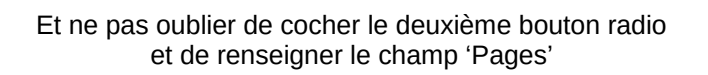

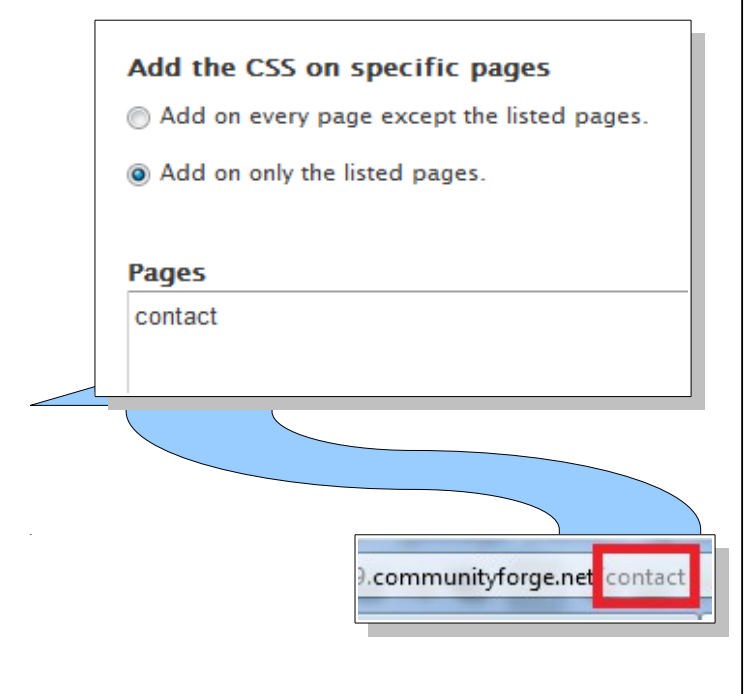

| Balises | de | formu   | laire |
|---------|----|---------|-------|
| Dunises | uu | 1011110 |       |

| Formulaire                                                                         |
|------------------------------------------------------------------------------------|
| Groupe de champs                                                                   |
| Titre d'un groupe de<br>champs                                                     |
| Libellé d'un champ                                                                 |
| Champ de<br>formulaire (texte,<br>mot de passe, case<br>à cocher, bouton,<br>etc.) |
| Zone de saisie<br>multi-ligne                                                      |
| Liste déroulante                                                                   |
| Élément d'une liste<br>déroulante                                                  |
| Groupe d'éléments<br>d'une liste<br>déroulante                                     |
|                                                                                    |

Dans l'adresse (URL) de votre site récupérer le texte désignant la page à affecter, ici c'est **contact** puisque l'url est <u>http://monsel.communityforge.net/contact</u> ou <u>http://monsel.fr/contact</u>

### Mettre de la couleur dans les tableaux

| Offres                      |                                                                                                    |                                                                                                    |
|-----------------------------|----------------------------------------------------------------------------------------------------|----------------------------------------------------------------------------------------------------|
| Description                 | Membre                                                                                                    | Catégorie(s)                                                                                                    |
| Initiation divers logiciels | 27-107-01499e<br><u>- 2051</u> 71 <u>5</u>                                                                                                    | Formations logiciels                                                                                            |
| GARDE D'ENFANTS             | (1115-6.2))<br>(* <u>115</u> *C_2)                                                                                                    | Baby sitting                                                                                                    |
| soutien scolaire            | $\frac{\sum_{i=1}^{n} \sum_{j=1}^{n} \sum_{i=1}^{n} \sum_{j=1}^{n} \sum_$                                                                                                    | Aide scolaire                                                                                                   |
| ECRIVAIN PUBLIC             | <u>V:1803702-8</u>                                                                                                    | Courriers, démarches administratives, Courriers, démarches<br>administratives, Ecriture, rédaction, orthographe |
| COUPS DE MAINS EN TOUT      | $\frac{\int \partial f_{i}}{\partial t} \partial f_{i} \frac{\partial f_{i}}{\partial t} = \frac{\partial f_{i}}{\partial t} + \frac{\partial f_{i}}{\partial t} = \frac{\partial f_{i}}{\partial t} + \frac{\partial f_{i}}{\partial t} = \frac{\partial f_{i}}{\partial t} + \frac{\partial f_{i}}{\partial t} = \frac{\partial f_{i}}{\partial t} + \frac{\partial f_{i}}{\partial t} = \frac{\partial f_{i}}{\partial t} + \frac{\partial f_{i}}{\partial t} = \frac{\partial f_{i}}{\partial t} + \frac{\partial f_{i}}{\partial t} = \frac{\partial f_{i}}{\partial t} + \frac{\partial f_{i}}{\partial t} = \frac{\partial f_{i}}{\partial t} + \frac{\partial f_{i}}{\partial t} = \frac{\partial f_{i}}{\partial t} + \frac{\partial f_{i}}{\partial t} = \frac{\partial f_{i}}{\partial t} + \frac{\partial f_{i}}{\partial t} = \frac{\partial f_{i}}{\partial t} + \frac{\partial f_{i}}{\partial t} = \frac{\partial f_{i}}{\partial t} + \frac{\partial f_{i}}{\partial t} = \frac{\partial f_{i}}{\partial t} + \frac{\partial f_{i}}{\partial t} + \frac{\partial f_{i}}{\partial t} = \frac{\partial f_{i}}{\partial t} + \frac{\partial f_{i}}{\partial t} = \frac{\partial f_{i}}{\partial t} = \frac{\partial f_{i}}{\partial t} + \frac{\partial f_{i}}{\partial t} = \frac{\partial f_{i}}{\partial t} + \frac{\partial f_{i}}{\partial t} = \frac{\partial f_{i}}{\partial t} + \frac{\partial f_{i}}{\partial t} = \frac{\partial f_{i}}{\partial t} = \frac{\partial f_{i}}{\partial t} = \frac{\partial f_{i}}{\partial t} + \frac{\partial f_{i}}{\partial t} = \frac{\partial f_{i}}{\partial t} = $ | Z Divers (non classées)                                                                                         |
| <u>covoiturage</u>          | 03 <u>192191</u> 31<br>21999357                                                                                                    | Covoiturage et transport                                                                                        |

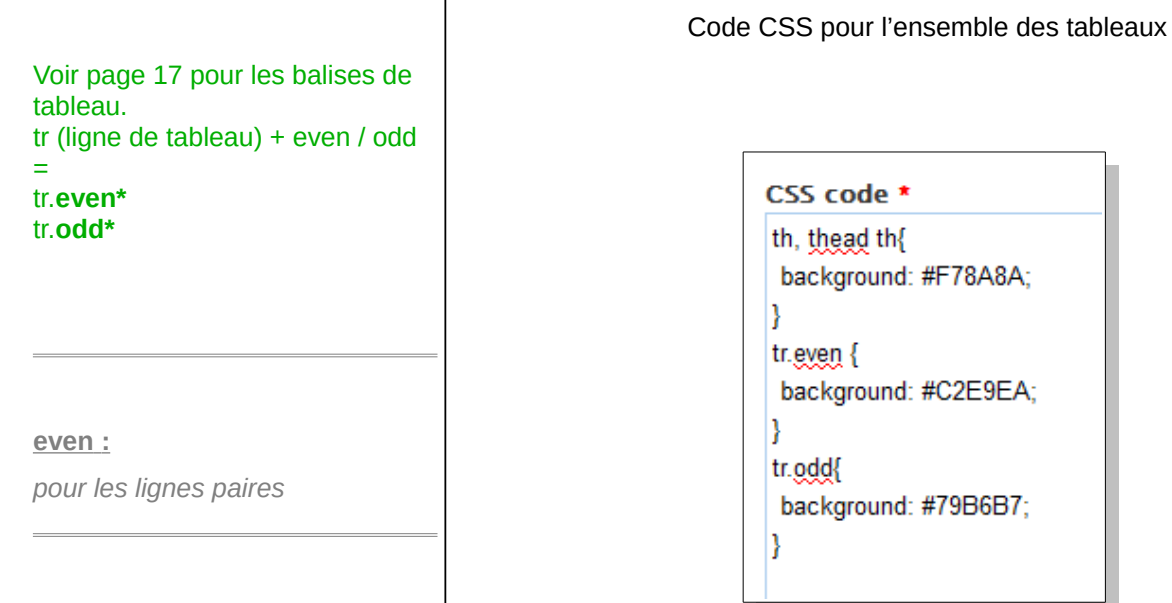

odd :

pour les lignes impaires

20/28

# 7- Exercices (sujet puis corrigé)

| Sujet 1: | Petit exercice modification d'un bloc de données : |
|----------|----------------------------------------------------|
|          |                                                    |

Modifier l'apparence de ce bloc.

# Échanges Membre 5 a donné fin de pot colle carrelage 06/02/14 Membre 5 a donné nettoyage ordinateur + mise à jour Membre 16 a donné ANNULATION ECRITURE 30

- Membre 16 a donné REPRISE DE SOLDE LIG03 AU 31 12 2013
- Membre 16 a donné REPRISE DE SOLDE INTERSEL AU 31 12 2013

Pour obtenir par exemple celui-ci :

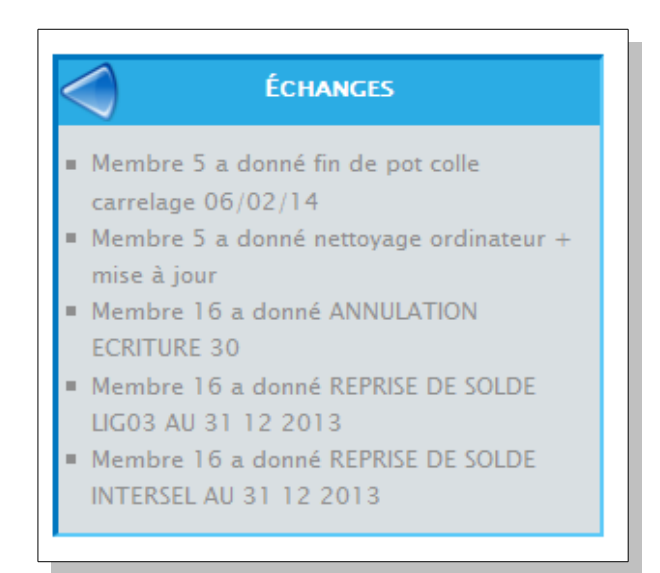

Pour le bloc :

1- Changer la couleur de fond et le texte à votre convenance.

2- Ajouter une bordure avec un trait en haut et à gauche de la même couleur et un autre pour la droite et le bas d'une autre couleur.

Pour la barre de titre :

1- Modification de la barre de titre avec une couleur de votre choix pour le texte et le fond, ajouter une petite image sur la gauche (Dans mon exemple l'url est http://icones.pro/go.php? http://icdn.pro/images/fr/r/e/retouricone-4078-32.png )

Un peu d'aide : http://www.cssdebutant.com/code r-en-css-fond-background.html

2- Centrer le texte du titre et le mettre en majuscule.

3- Hauteur du titre de 24 pixels.

Pour les puces :

1- Mettre des puces carrées à la place des rondes. Aide sur les puces : http://www.cssdebutant.com/code r-en-css-list-style-image-et-liststyle-position.html

Dans le titre du bloc, ce n'est pas une puce, mais seulement un image en guise de puce

### Corrigé sujet 1

1- Trouver le sélecteur avec le bouton Examiner en bas à droite.

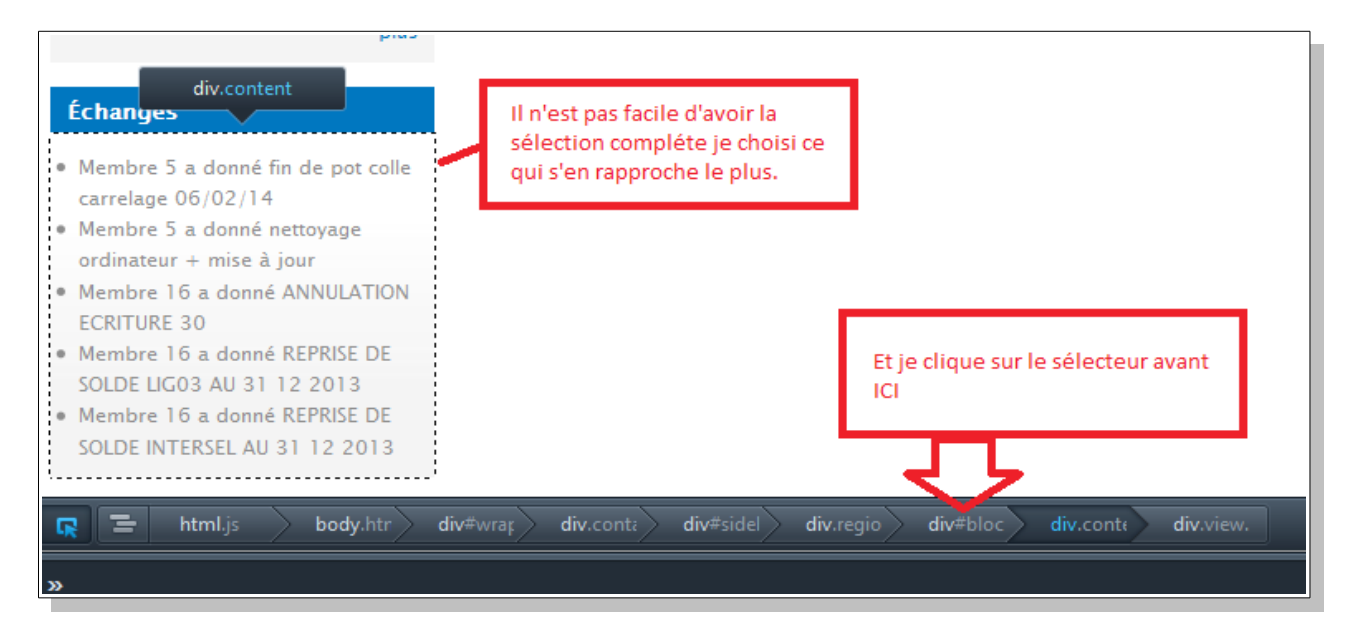

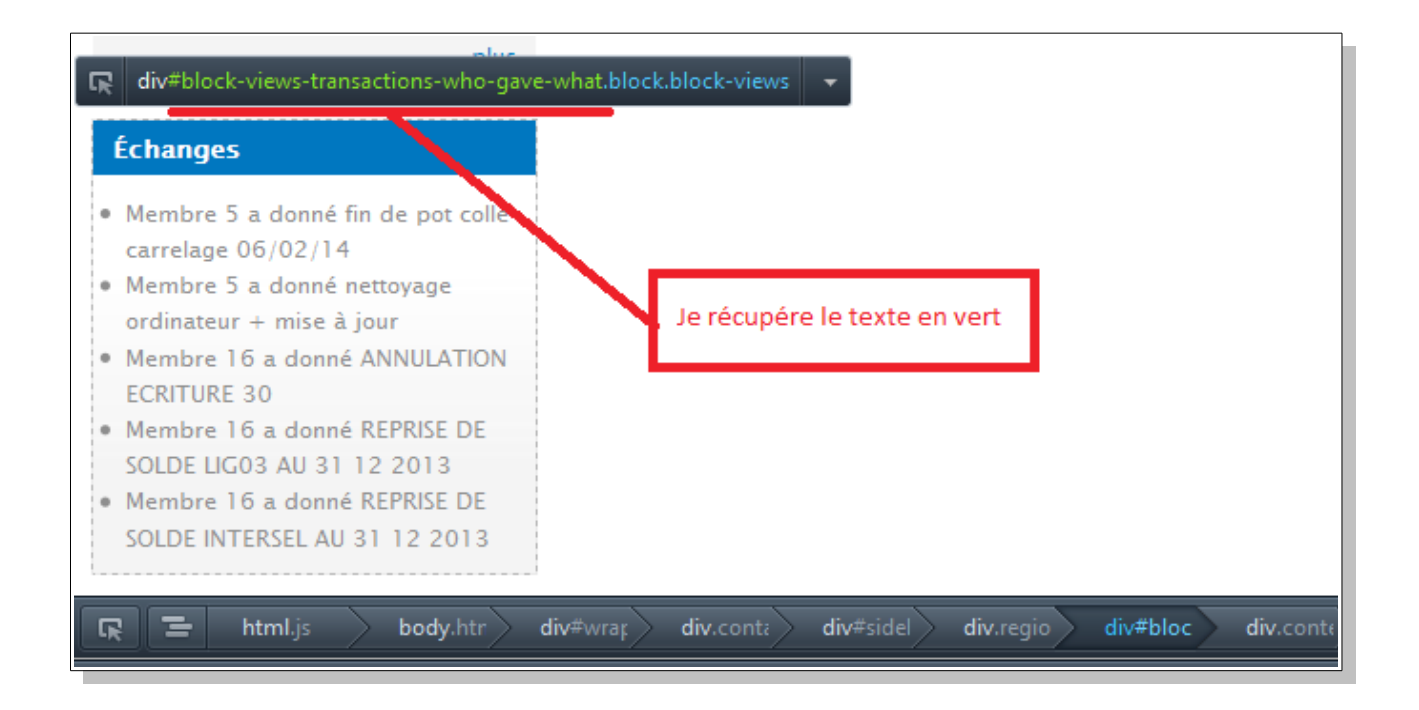

J'ai mon sélecteur pour le bloc complet.

2- Pour le titre j'ajoute : .title

3- Pour les puces : li

Ci dessous, le code de mon exemple 1:

```
CSS code *
#block-views-transactions-who-gave-what{
/* couleur de fond */
  background: #D7DDE0;
/* couleur du texte */
  color: #111;
/* les bordures gauche, haut, droite et bas */
  border-left: 3px solid #0071BC;
  border-top: 3px solid #0071BC;
  border-right: 2px solid #54C6F7;
  border-bottom: 2px solid #54C6F7;
}
#block-views-transactions-who-gave-what .title{
/* affichage de l'icone et de la couleur de fond du titre */
  background: url(http://icones.pro/go.php?http://icdn.pro/images/fr/r/e/retour-icone-4078-32.png) no-repeat #26A7E2;
/* Couleur du texte */
  color: #fff;
/* mettre le texte en majuscule */
  font-variant: small-caps ;
/* centrer le texte */
  text-align: center;
/* hauteur de la barre de titre */
  height:24px;
}
/* li pour les puces */
#block-views-transactions-who-gave-what li{
/* style de puce carre*/
  list-style-type: square;
}
```

### <u>Sujet 2: </u>

Faire disparaître un élément du site par exemple les statistiques en bas de site :

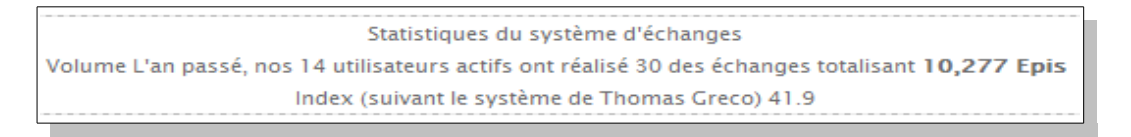

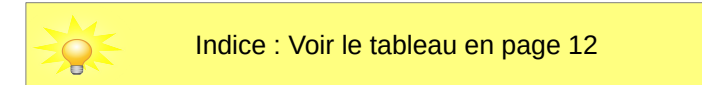

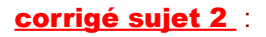

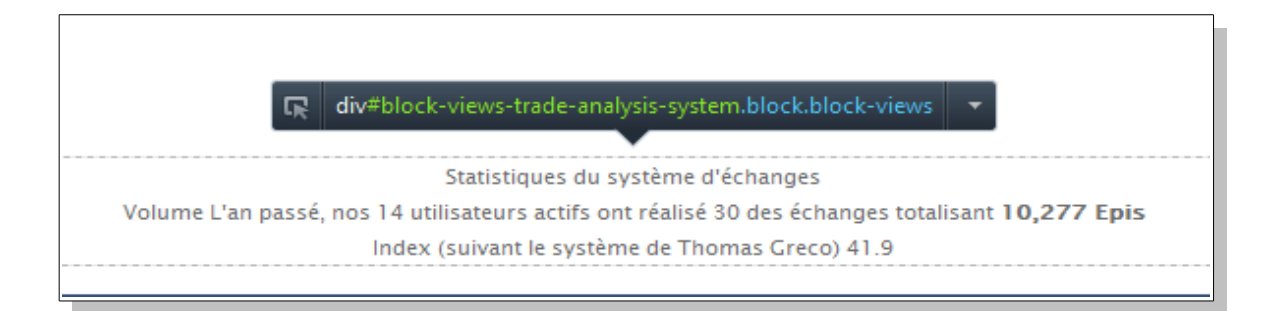

• Je récupère le sélecteur identifiant en vert, ce qui donne comme code :

### #block-views-trade-analsis-sytem {

display : none ;
}

• Enregistrer la règle et tester.

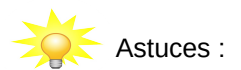

| Par exemple dans notre SEL le bloc avec les photos aléatoires risque de ne pas plaire à toutes les |
|----------------------------------------------------------------------------------------------------|
| personnes (Photos du trombinoscope) pour faire disparaître ce bloc j'ai créé la règle suivante :   |
|                                                                                                    |

```
div#block-cforge-gallery-random-photo {
    display: none;
}
```

Je veux effacer plusieurs blocs : J'ajoute plusieurs sélecteurs séparés par une <u>virgule</u>, ce qui donne avec mes deux exemples du haut, pour ne pas afficher le bloc photo et le bloc analyse. Le code suivant :

div#block-cforge-gallery-random-photo, div#block-views-trade-analysis-system {
 display: none;
}

Pour effacer les arrondis en bas du site :

div.bottom { display:none; }

# 8- Ajout de thème prêt à recopier.

Fichier texte à recopier dans une règle.

### Thème vert :

|            | Accusil LASE | Signation of the | Partagor | Dámarrar | Sincerira |  |                                                          |
|------------|--------------|------------------|----------|----------|-----------|--|----------------------------------------------------------|
| Actualités | Accorn Ce Sc | L C est quoi:    | rantager | Demarrer | Juscine   |  | Masquerade                                               |
|            |              |                  |          |          |           |  | Allez                                                    |
| •          |              |                  |          |          |           |  | Salsir le nom d'utilisateur pour lequel se faire passer. |
|            |              |                  |          |          |           |  | Cyrilla LEJEUNE                                          |
|            |              |                  |          |          |           |  | Mon compte                                               |
|            |              |                  |          |          |           |  | Salsir un echange<br>Consigner un échange                |
|            |              |                  |          |          |           |  | Enregistrer l'offre<br>Enregistrer la demande            |
|            |              |                  |          |          |           |  | Ajouter du contenu<br>Cérer les membres                  |
|            |              |                  |          |          |           |  | Cérer le contenu                                         |
|            |              |                  |          |          |           |  | Gerer les albums<br>Sauvegarder                          |
|            |              |                  |          |          |           |  | Centre d'entralde / helpdesk                             |
|            |              |                  |          |          |           |  | Se déconnecter                                           |
|            |              |                  |          |          |           |  | Menu setup                                               |
|            |              |                  |          |          |           |  | Modules                                                  |
|            |              |                  |          |          |           |  | Logo                                                     |
|            |              |                  |          |          |           |  | Paramètres de compte                                     |
|            |              |                  |          |          |           |  | Offres et demandes<br>Modifier l'unité d'échance 'FPIS'  |
|            |              |                  |          |          |           |  | Taxonomia                                                |
|            |              |                  |          |          |           |  | Menu principal<br>Manu das llans sarondairas             |
|            |              |                  |          |          |           |  | Menu visiteurs                                           |
|            |              |                  |          |          |           |  | Formulaire de contact                                    |
|            |              |                  |          |          |           |  | Lancement                                                |
|            |              |                  |          |          |           |  | Restaurer                                                |
|            |              |                  |          |          |           |  |                                                          |
|            |              |                  |          |          |           |  |                                                          |
|            |              |                  |          |          |           |  |                                                          |

Code à recopier dans votre règle :

#navigation ul li { margin: 0px; padding: 0px; margin-right: 0px; padding: 2px 4px 2px 0px; border-rightstyle: solid; border-right-width: 1px;} #navigation ul li a {background:black; color:white;} #navigation {background: #3b3b3b;} #wrapper {background: #ffffff;} div#header {background: #7f9c21; background: -moz-linear-gradient(left, #7f9c21 0%, #e1f3a0 100%); background: -webkit-gradient(linear, left top, right top, color-stop(0%,#7f9c21), color-stop(100%,#e1f3a0)); background: -webkit-linear-gradient(left, #7f9c21 0%,#e1f3a0 100%); background: -o-linear-gradient(left, #7f9c21 0%,#e1f3a0 100%); background: -ms-linear-gradient(left, #7f9c21 0%,#e1f3a0 100%); background: linear-gradient(to right, #7f9c21 0%,#e1f3a0 100%); filter: progid:DXImageTransform.Microsoft.gradient( startColorstr='#7f9c21', endColorstr='#e1f3a0',GradientType=1); padding: 20px; display: block; border-style: solid; border-width: 1px; overflow: hidden; } body {color:#3b3b3b;} a { color:#619f3c;} a:hover{ color:#619f3c; text-decoration: underline;} h1.title {background:#677750; color: #f1f1f1;} .sidebar .title, .sidebar .block .content{background: #edf0db;color: #5e6440;} #sidebar-left{background: #97a805; margin-left:10px; margin-top:8px;} #sidebar-right{background: #4b533c;margin-top:8px;} #footer {width: 90%;background: #4b533c;margin-bottom:40px; color:e6e6e6;} #footer a{ color: #a0f15b;} div#header h1 a, div#header div.slogan {color: #ffffff;} div#credit{padding: 10px;} #wrapper {padding-top: 0pt;margin-top:20px;width: 90%;} body {background:#9f8365;} a:active { color: #638400;}

# <u>9- Tester très rapidement depuis le navigateur le code CSS en</u> <u>local :</u>

Nous pouvons modifier, supprimer, tester des parties de CSS directement dans le navigateur Mozilla.

• Cliquer sur le bouton :

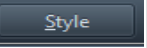

Pour la version ESR de Mozilla sinon la fenêtre ci-dessous est déjà activée.

Une nouvelle fenêtre apparaît :

| * | <u>R</u> ègles <u>C</u> alculé                                                                                                    |   |
|---|----------------------------------------------------------------------------------------------------|---|
|   | élément {                                                                                                    | ^ |
|   | }                                                                                                    |   |
|   | css_cOq2jAey2VwMRQzTHpPuVywwufsAt2B8                                                                                                    |   |
|   | div, span, applet, object, iframe, h1, h2, h3, h4,<br>blockquote, pre, a, abbr, acronym, address, big<br>code, del, dfn, em, font, img, ins, kbd, q, s, sar<br>strike, strong, sub, sup, tt, var, b, u, i, center, dl<br>ul, li, fieldset, form, label, legend, table, captio<br>tfoot, thead, tr, th, td, html, body { |   |
|   | ► margin: 0px;                                                                                                    |   |
|   | <ul> <li>padding: 0px;</li> </ul>                                                                                                    |   |
|   | <ul> <li>border: 0px none;</li> </ul>                                                                                                    | Ξ |
|   | <ul> <li>outline: 0px none;</li> </ul>                                                                                                    |   |
|   | vertical-align: baseline;                                                                                                    |   |
|   | background: none repeat scroll 0% 0%                                                                                                    |   |
|   | }                                                                                                    |   |
|   | Hérité de div#footer                                                                                                    |   |
|   | css_cOq2jAey2VwMRQzTHpPuVywwufsAt2B8                                                                                                    |   |
|   | #footer {                                                                                                    |   |
|   | font-size: 0.95em;                                                                                                    |   |
|   | text-align: center;                                                                                                    |   |
|   | }                                                                                                    |   |
| = | Hérité de body                                                                                                    |   |
|   | css_cOq2jAey2VwMRQzTHpPuVywwufsAt2B8                                                                                                    |   |
|   | body {                                                                                                    |   |
|   | font-family: 'Lucida Grande', "Lucida San                                                                                                    |   |
|   | Unicode", Verdana, Helvetica, Arial, sans-serif;                                                                                                    |   |
|   | color: rgb(102, 102, 102);                                                                                                    | Ŧ |
|   | 1150-50                                                                                                    |   |
| ~ | 1159x56                                                                                                    |   |

• Vous pouvez décocher des parties de code et voir en temps réel ce que cela fait :

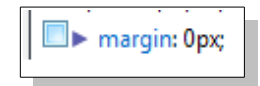

• Ajouter du code et observer en direct le rendu :

|                                                            | css_cOq2jAey2VwMRQzTHpPuVywwufsAt2B8                                                                                     |  |  |
|------------------------------------------------------------|----------------------------------------------------------------------------------------------------|--|--|
|                                                            | html, body {<br>f <del>ont-size: 12p;</del><br>line-height: 1.6em;<br>background<br>}                                    |  |  |
| exemple de rendu :                                         |                                                                                                    |  |  |
| margin : 0px ;<br>désactivé<br>et<br>ajout d'un fond rouge | CUTE LE TEXTE<br>/ css_cOq2jAey2VwMRQzTł<br>html, body {<br>font-size: 12px;<br>line-height: 1.6em;<br>↓<br>↓<br>1143x58 |  |  |

C'est éphémère dès que vous rechargerez votre page les modifications disparaîtront. Mais cela peut vous aider dans vos recherches de code et design.

### **10- Pour aller plus loin en CSS**

Vous pouvez tester ce générateur de code : <u>http://css.mammouthland.net/generateur-de-css.php</u> et recopier le code obtenu dans une de vos règles. Voir également une liste de générateur : <u>http://www.marevueweb.com/css-html/pratique-les-outils-css3-en-ligne/</u>

Pour plus de renseignements sur le CSS je vous invite à visiter le site <u>http://www.css-faciles.com/index.php</u> <u>http://www.cssdebutant.com</u>

Un livre de xxx : http://www.lincoste.com/ebooks/pdf/informatique/Site\_web\_html5\_css3.pdf

Vidéos sur CSS Injector : <u>http://www.drupalfacile.org/videos/episode-75-injecter-conditionnellement-code-css-javascript-drupal</u>

# **<u>11- Autres Balises</u>**

Balises de style pour le texte (Qui sont utilisées dans l'éditeur de texte brut) :

| <u><abbr></abbr></u> Abréviation <body> <blockquote> Citation longue   <cite> Citation du titre d'une œuvre ou d'un événement</cite></blockquote></body> | <h1> Titre de niveau 1<br/><h2> Titre de niveau 2<br/><h3> Titre de niveau 3</h3></h2></h1> |
|----------------------------------------------------------------------------------------------------|---------------------------------------------------------------------------------------------|
| <id></id>                                                                                                    | <h4> Titre de niveau 4</h4>                                                                 |
| <sup> Exposant</sup>                                                                                                    | <h5> Titre de niveau 5</h5>                                                                 |
| <sub> Indice</sub>                                                                                                    | <h6> Titre de niveau 6</h6>                                                                 |
| <strong> Mise en valeur forte</strong>                                                                                                    | <img/> Image                                                                                |
| <em> Mise en valeur normale</em>                                                                                                    | <a> Lien hypertexte</a>                                                                     |
| <mark> Mise en valeur visuelle</mark>                                                                                                    | Paragraphe                                                                                  |
| <address> Adresse de contact</address>                                                                                                    | <pre><hr/> Ligne de séparation horizontale</pre>                                            |

Pour ajouter un élément de style, prenons par exemple la balise <mark> ce qui, par défaut donne ce résultat:

| <u>Titre</u>                                       | Surlignage en jaune du texte entouré de la balise mark                                                                                               |
|----------------------------------------------------|----------------------------------------------------------------------------------------------------|
| <mark>Mon texte ici</mark><br><u>Lire la suite</u> | Ne pas oublier dans l'éditeur en mode texte brut de mettre la balise de fermeture (le / devant le nom de la balise) comme dans l'exemple ci-dessous. |
|                                                    | -                                                                                                    |

| Titre *                                |
|----------------------------------------|
| Titre                                  |
| Corps                                  |
| <mark>Mon texte ici</mark>             |
|                                        |
|                                        |
|                                        |
|                                        |
| Basculer vers l'éditeur de texte riche |

Si j'insère ce code dans une règle :

mark { background-color: green; }

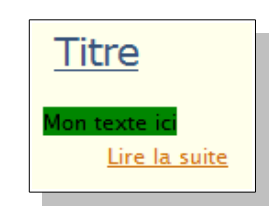

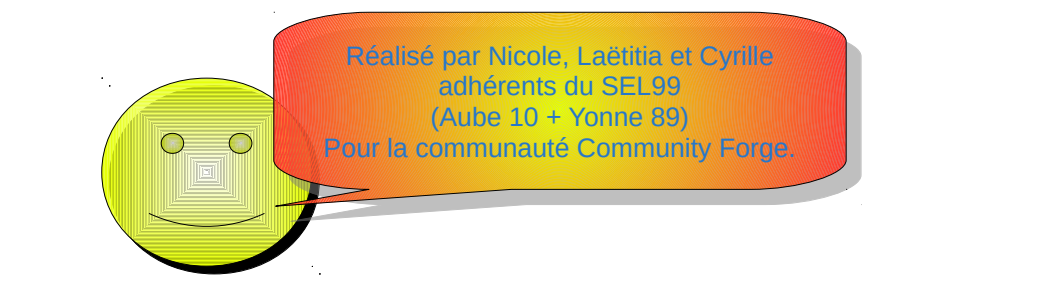